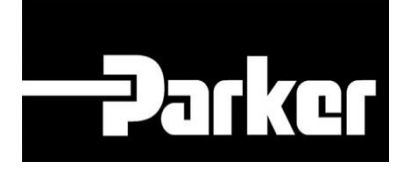

# **Parker Tracking System**

## Enable Loftware Event Logging

Fast. Easy. Accurate.

Release 7.16 | Version 1 Parker Hannifin Corporation Copyright © 2016 Parker Hannifin Corporation

# Darker ENGINEERING YOUR SUCCESS.

#### **Table of Contents**

| Enable Loftware Event Logging   | 2 |
|---------------------------------|---|
| 1: Stop Loftware Services       | 2 |
| 2: Web Listener - Configuration | 3 |
| 3: Web Listener - Interactive   | 4 |
| 4: Start Loftware Services      | 5 |

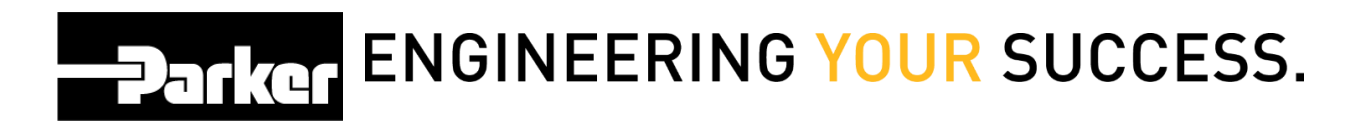

## **Enable Loftware Event Logging**

### 1: Stop Loftware Services

Navigate to the 'Start Menu.'

Select 'Control panel.'

Go to:

- 1. Administrative tools
- 2. Services
- 3. Loftware Web Listener
- 4. select Stop
- 5. click Apply
- 6. select **OK**

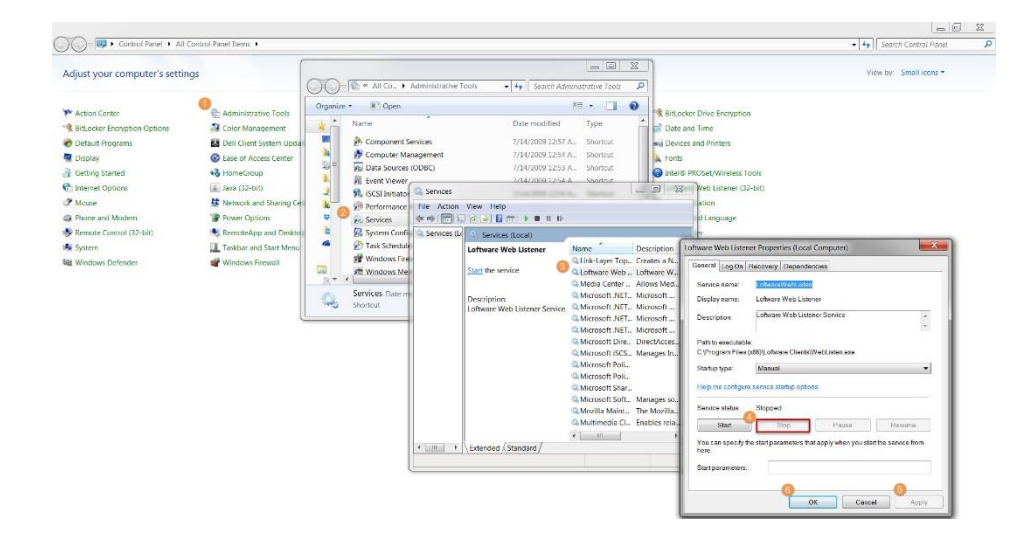

## Darker ENGINEERING YOUR SUCCESS.

## 2: Web Listener - Configuration

Navigate to the 'Start Menu.'

Go to: All Programs | Loftware Clients | Web Listener - Configuration.

#### Log Configuration:

- 1. Select the check box for **Enable Interactive Log**
- 2. Select the check box for Enable Event Message Log
- 3. Select Apply
- 4. Click **OK**

|                                                                                                    | Parker                                                                                                    | ENGINEERING YOUR SUCCESS. |
|----------------------------------------------------------------------------------------------------|----------------------------------------------------------------------------------------------------|---------------------------|
| <ul> <li>Windows Fax and Scan</li> <li>Windows Media Center</li> <li>Windows Media Player</li> <li>Windows Update</li> <li>XPS Viewer</li> <li>7-Zip</li> <li>Accessories</li> <li>AT&amp;C Global Network Client</li> <li>BlueZone 6.1</li> <li>Bomgar</li> <li>Box Sync</li> <li>Chrome Apps</li> <li>Dell</li> <li>Dropbox</li> <li>Evernate</li> <li>Games</li> <li>Google Chrome</li> <li>Google Chrome</li> <li>Google Chrome</li> <li>IRM Annilications</li> </ul> | E     Configure Onection     Device Configuration     Device Configuration | Inguration                |
| Intel PROSet Wireless  Coftware Clients  Loftware Clients  LPS Status Client                                                                                                    | Log Configuration 1 2<br>W Enable Interactive Log V Enable                                                                                                    | Event Message Log 3       |
| Web Listener-Configuration<br>Web Listener-Interactive<br>System Folders<br>Maintenance<br>Microsoft Office<br>Microsoft Office 2013                                                                                                    | © Parke                                                                                                    | Cancel Apply              |
| Microsoft Office Live Meeting 2007     Back     Search programs and files                                                                                                    |                                                                                                    |                           |

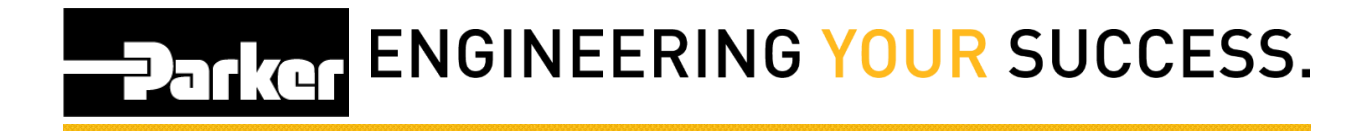

## 3: Web Listener - Interactive

Navigate to the 'Start Menu.'

All Programs | Loftware Clients | Web Listener - Interactive

- 1. Select Start
- 2. Check for errors: copy any errors that are listed in the text box
- 3. Click Stop
- 4. Select Exit

Email the copied error to <u>PTS\_US@parker.com</u> with the Subject: Web Listener Error.

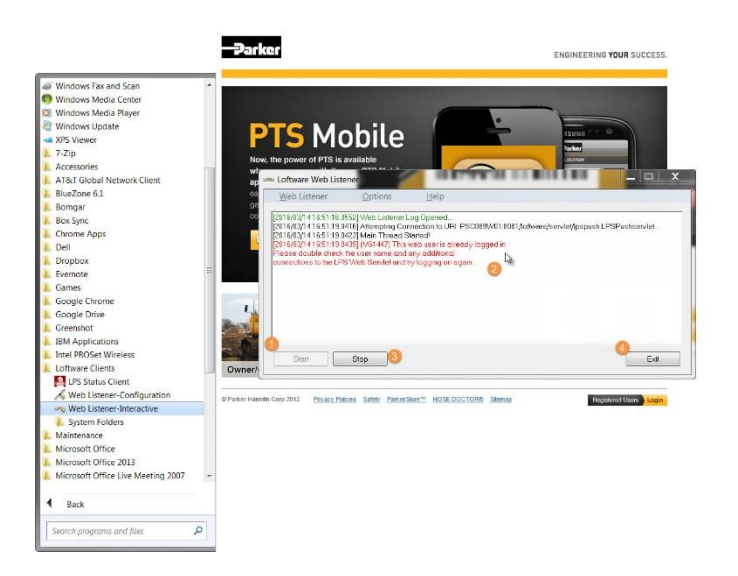

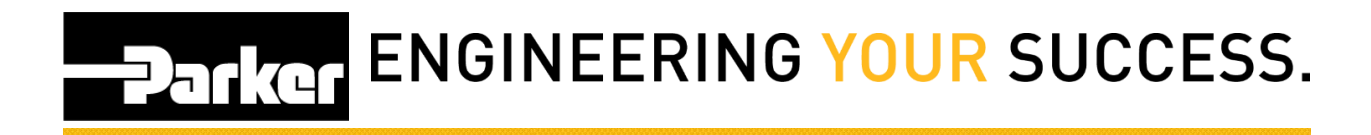

## 4: Start Loftware Services

Navigate to the 'Start Menu.'

Select 'Control panel.'

Go to:

- 1. Administrative tools
- 2. Services
- 3. Loftware Web Listener
- 4. Select Start
- 5. *click* Apply
- 6. select **OK**
- It is a PTS recommend best practice to select 'Automatic' as the Startup type in Loftware.
- ്ര

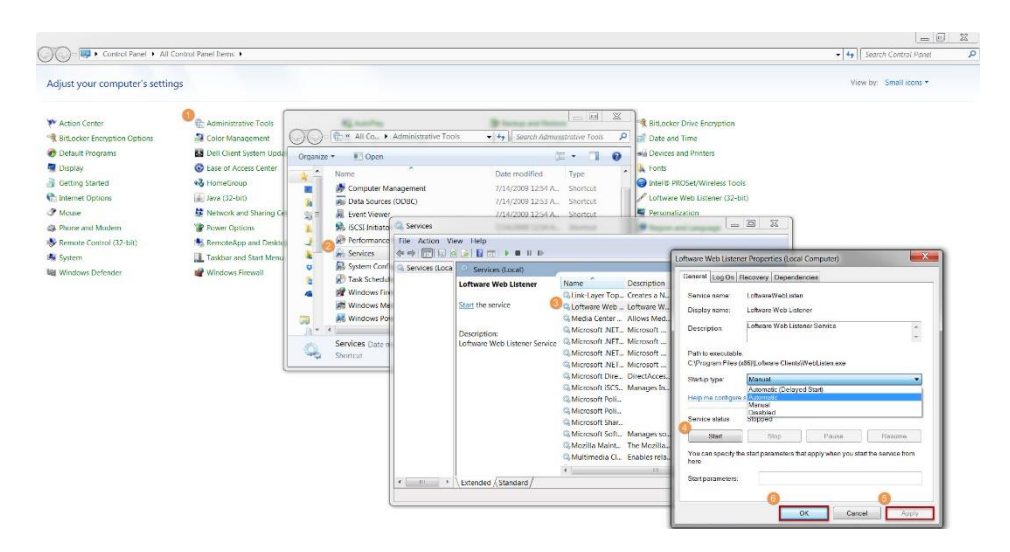